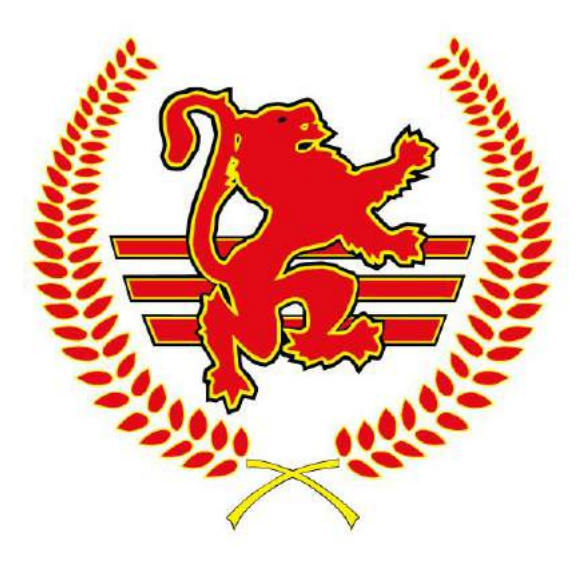

CENTRAL GAUTENG ATHLETICS

# **Central Gauteng Athletics (CGA)**

Athlete Registration and Licence Renewal/Order Guide

29 October 2021

Document Number: CGA004-20211029 Revision Number: 1

## APPROVAL PAGE

| TITLE:           | Athlete Registration And Licence Renewal Guide                                              |
|------------------|---------------------------------------------------------------------------------------------|
| DOCUMENT NUMBER: | CGA004-20211029                                                                             |
| REVISION:        | 1                                                                                           |
| DATE:            | 29 October 2021                                                                             |
| FILE REFERENCE:  | CGA0004-20201116 Athlete Registration and Licence Renewal Guide_CGA_2022                    |
| SYNOPSIS:        | This document provides a guide for Athlete Registration and Licence Renewal/Order by Clubs. |

### AMENDMENT HISTORY

| REV | DATE        | AMENDMENT DETAILS                                      | AUTHOR          |  |  |  |
|-----|-------------|--------------------------------------------------------|-----------------|--|--|--|
| 1   | 03 Nov 2021 | Athlete Registration and Licence Renewal – 2022 Season | CGA Online Team |  |  |  |
|     |             |                                                        |                 |  |  |  |
|     |             |                                                        |                 |  |  |  |
|     |             |                                                        |                 |  |  |  |

# TABLE OF CONTENTS

| 1.1. | INTRODUCTION                                                                 |
|------|------------------------------------------------------------------------------|
| 1.2. | ONLINE HELP                                                                  |
| 1.3. | ORDERING THE 2022 LICENCES BY CLUBS                                          |
| 1.4. | ALLOCATION OF 2022 LICENCES BY CLUBS TO ATHLETES                             |
| 1.5. | SUPPLY/PURCHASING OF ORDERED LICENCES FROM ASA9                              |
| 1.6. | ORDERED LIST OF LICENCES ORDERED BY ALL CLUBS                                |
| 1.7. | COLLECTION OF NUMBERS FROM CGA 10                                            |
| 1.8. | CONFIRMATION BY CLUBS THAT LICENCES COLLECTED ARE REGISTERED<br>AGAINST THEM |
| 1.9. | ATHLETE TRANSFERS 12                                                         |

### 1.1. INTRODUCTION

The objective of the document is to provide Athletes and Clubs with a quick reference to better understand the registration and License renewal process on the platform <u>www.cgaonline.co.za</u>.

### 1.2. ONLINE HELP

Most of the information included in this document has been included in the ONLINE HELP function, accessible via *Main Menu*->Online Help.

#### **Online Help**

### 1.3. ORDERING THE 2022 LICENCES BY CLUBS

The following steps are recommended for Clubs to follow when renewing/ordering licences from CGA for 2022 season.

- 1. Club Official (Chairperson/Secretary/Licencing Officer) Must Be Registered On the <u>www.cgaonline.co.za</u> platform, for them to be able to login. The system is accessible via Desktops and mobile devices.
- Club Officials must confirm that they have Admin Privileges for their Club. The easiest method to confirm this is by looking at your Main Menu functions when you login. See the differences between Menu Options of Ordinary Members vs Menu Options of Members With Admin Privileges vs Not Logged On.

|   |                                    | Main Functions               |                            |
|---|------------------------------------|------------------------------|----------------------------|
|   | Online Help                        | Logout                       | 2020 CGA Handbook          |
| L | Contact CGA                        | Management Structures        | Fixtures / Upcoming Events |
| L | New Registration / Licence Renewal | Check Registration Status    | Approve Registration       |
|   | Capture Senior Licences 2020       | Capture Junior Licences 2020 | Find Athlete               |
|   | Transf                             |                              | Club Info                  |

#### a. Main Menu For Administrators

b. Main Menu Functions For Ordinary Athletes

|                                    | Main Functions            |                            |
|------------------------------------|---------------------------|----------------------------|
| Online Help                        | Logout                    | 2020 CGA Handbook          |
| Contact CGA                        | Management Structures     | Fixtures / Upcoming Events |
| New Registration / Licence Renewal | Check Registration Status | Download Document          |

c. Main Menu Functions if user is not logged in.

| • question ( ) |             |                                                 |                            | w 6 |
|----------------|-------------|-------------------------------------------------|----------------------------|-----|
| CENTING CANTER | HOME        | ABOUT COA ONLINE HELP CONTACTUS LOS             | 1N                         |     |
|                |             | Main Functions                                  |                            |     |
|                | Online Help | Login                                           | 2020 CGA Handbook          |     |
|                | Contact CGA | Management Structures                           | Fixtures / Upcoming Events |     |
|                |             | ATHLETICS<br>New Registration / Licence Renewal |                            |     |
|                |             |                                                 | 8                          |     |

- 3. When Logging In For the first time, club Officials may be asked to provide their electronic signatures. Please go ahead and sign on the screen using your mouse (when using desktop) or your finger when using mobile device. Your signature gets used to populate the ASA Licence form.
- 4. Ensure that the Previous Year (2021) Licences Have been captured on the System. This only applies to the Clubs That have not captured their licences collected from CGA in the previous year, which means their licence numbers are not reserved and may be 'stolen' by other clubs.
  - a. Main Menu→Upload Senior Licences 2021

|                         | Upload Senior Licences 2021  |
|-------------------------|------------------------------|
|                         | Upload Junior Licences 2021  |
| Choose a Range          |                              |
|                         | LICENCE 1 TO 5000            |
| i. This is the range of | f licences from 1 up to 5000 |

- j. Must Be repeated for all ranges until all your licence numbers are captured.
- c. Check The Boxes representing your licence number and Click Submit

b.

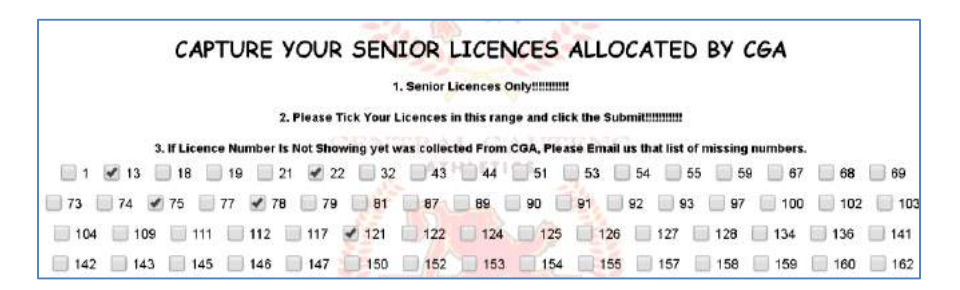

5. Clubs *May Add Or Remove Licences* prior to submitting their order for the year Main Menu→ASA Licences→CLUB LICENCE ORDER

| CLUB LICENCES SUB MENU - CHOSE ONE |                                      |  |  |  |
|------------------------------------|--------------------------------------|--|--|--|
| Return To Main Menu                |                                      |  |  |  |
| CENTRAI                            | GAUTENG                              |  |  |  |
| Download Ordered Club Licences     | LET Download Collected Club Licences |  |  |  |
|                                    | 1 M 22                               |  |  |  |
| Prev Year Club Licences            | Download Registered Members          |  |  |  |
|                                    |                                      |  |  |  |
| De-Allocate Senior Licence         | De-Allocate Junior Licence           |  |  |  |

a. Add Or Remove Licences And Submit

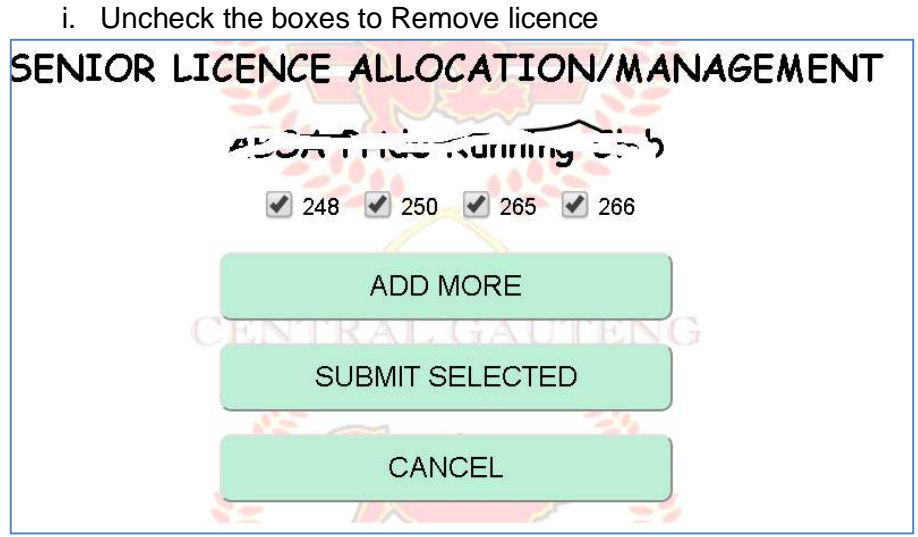

- 6. Review your Order Until You Are Ready To Submit it to CGA
- 7. Clubs Submit Your Club Licence Order

Main Menu→ASA Licences→ CLUB LICENCE ORDER

# **CLUB LICENCE ORDER**

| CENTRAL GAUTENG | HOME ABOUT CGA ONLINE HELP CONTACT US LOG OUT    |
|-----------------|--------------------------------------------------|
|                 | CLUB LICENCES RESERVED                           |
|                 | HEEF FLIG REINING CITY                           |
|                 | ESTIMATE INVOICE AMOUNT: R1576                   |
|                 | ANNUAL CLUB AFFILIATION FEE: R1090               |
|                 | TOTAL NUMBER OF SENIOR LICENCES: 4->Costing R384 |
|                 | TOTAL NUMBER OF JUNIOR LICENCES: 4->Costing R192 |
|                 |                                                  |
|                 | SUBMIT ORDER                                     |
|                 | REVIEW SENIOR LICENCES                           |
|                 | REVIEW JUNIOR LICENCES                           |
|                 | CANCEL                                           |

- a. The system still allows for review of licences at this point
- b. Submit The Order.
- 8. CGA Will access the order from their side. The club may download/view their order in PDF format to verify licence numbers.

**Download Ordered Club Licences** 

| r der, php                                                                                                    |                                                                   |                                                        |                                              |                                       |                        |      |        |       |   |
|----------------------------------------------------------------------------------------------------|-------------------------------------------------------------------|--------------------------------------------------------|----------------------------------------------|---------------------------------------|------------------------|------|--------|-------|---|
|                                                                                                    | _                                                                 | _                                                      | _                                            | _                                     | -                      | -    | -      | _     | _ |
|                                                                                                    |                                                                   |                                                        |                                              |                                       |                        |      |        |       |   |
| 10                                                                                                    |                                                                   |                                                        |                                              |                                       |                        |      |        |       |   |
| 0100                                                                                                    |                                                                   |                                                        |                                              |                                       |                        |      |        |       |   |
| 0182                                                                                                    |                                                                   |                                                        |                                              |                                       |                        |      |        |       |   |
|                                                                                                    |                                                                   |                                                        |                                              |                                       |                        |      |        |       |   |
|                                                                                                    | c                                                                 | ENTRAL O.                                              | UTENG                                        |                                       |                        |      |        |       |   |
|                                                                                                    |                                                                   |                                                        |                                              |                                       |                        |      |        |       |   |
|                                                                                                    | CENT                                                              |                                                        |                                              | ETICS                                 |                        |      |        |       |   |
|                                                                                                    |                                                                   | CAL GADIE                                              |                                              |                                       |                        |      |        |       |   |
| 2021 F                                                                                                    | PERMANENT                                                         | LICENCES                                               | ORDER F                                      | ORM/COL                               | LECTION                | NS   |        |       |   |
| Club Name                                                                                                    | ABSA PRI                                                          | DE RUNNIN                                              | IG CLUB                                      |                                       |                        |      |        |       |   |
| Date Of Order                                                                                                    |                                                                   |                                                        |                                              |                                       |                        |      |        |       |   |
| Number Of Licences                                                                                                    | Affilliation:                                                     | Corporate                                              | Senior:                                      | 4                                     | Junior:                | 4    | Total: | 8     |   |
| Payment Expected                                                                                                    | Affilliation:                                                     | R1000                                                  | Senior:                                      | R384                                  | J <mark>unior</mark> : | R192 | Total: | R1576 |   |
| Contact Person Name                                                                                                    |                                                                   |                                                        |                                              |                                       | Sac                    |      |        |       |   |
| Position in Club                                                                                                    | Chairperso                                                        | on / Secretar                                          | У                                            |                                       |                        |      |        |       |   |
| Contact Number                                                                                                    |                                                                   |                                                        |                                              |                                       |                        |      |        |       |   |
| Email Address                                                                                                    |                                                                   |                                                        |                                              |                                       |                        |      |        |       |   |
| Signature of Official                                                                                                    |                                                                   |                                                        |                                              |                                       |                        |      |        |       |   |
| Collection By                                                                                                    |                                                                   |                                                        |                                              |                                       |                        |      |        |       |   |
| Remarks                                                                                                    |                                                                   |                                                        |                                              |                                       |                        |      |        |       |   |
| NB: Please note the following for<br>1. Permanent License - Jenior R66<br>2. Permanent License - Junior R48<br>2a. Licence Costs above are discoursed at<br>3. Community Club Affiliation fee - R450<br>4. Corporate Club Affiliation fee - 1000<br>5. Licences will only be issued upon receipt<br>6. Any unused licences must be returned to | 20% for licences p<br>t of proof of payme<br>o CGA not later that | will be app<br>ourchased and<br>ant<br>in end of March | licable fo<br>paid for befo<br>x 2020 for cn | r <b>2021</b><br>re 31 Jan 20<br>edit | 21                     |      |        |       |   |

# 1.4. ALLOCATION OF 2022 LICENCES BY CLUBS TO ATHLETES

Once clubs have collected licences from CGA, only then will they be able to approve requests for new applications and renewals. The system will pop up a message

- Club Official (Chairperson/Secretary/Licencing Officer) Must Be Registered On the <u>www.cgaonline.co.za</u> platform, for them to be able to login. The system is accessible via Desktops and mobile devices.
- 2. The Licences orders via the process above must collected from CGA
- 3. Athletes need to Renew Their Membership on the System. Those that are not registered must do so.
  - a. The Application or Renewal request will be available to Club Admin.
  - b. The Admin will select the Athlete and Approve Registration.
- 4. When the message, similar to the one below is given to Administrator, clubs must contact CGA to ensure that the collected licences are uploaded onto the system. This should be done by CGA official when Clubs collect their licences.

| Your club does not have a | ny licences left to allocate to users, you will need to conta<br>CGA Office for more | act th |
|---------------------------|--------------------------------------------------------------------------------------|--------|
|                           |                                                                                      |        |
|                           | OK                                                                                   |        |

- 5. The Allocation of Licences to Athletes happens during the Approve Registration Process
  - a. Licences Belonging to the Club Will be available in drop down list.

### 1.5. SUPPLY/PURCHASING OF ORDERED LICENCES FROM ASA

The province purchases the licences provided to clubs from ASA. The clubs must place orders within a prescribed period to enable CGA to place a bulk order for licences with ASA.

- 1. CGA Will procure the licences ordered by Clubs, if orders are submitted before a specified date.
- Once the specified date expires, CGA may not be able to provide clubs with specific requested licence numbers, instead clubs will need to choose from list of available numbers.
- 3. On Top of Licences Ordered by Clubs, CGA will place an order for a batch of numbers, eg. Numbers from 0 to 5000(senior) 0 to 2000 (junior).
  - a. The ones ordered by clubs will be given to them
  - b. Remaining ones in the batch will be randomly given to clubs.
- 4. CGA will update the batch numbers purchased on the system.

### 1.6. ORDERED LIST OF LICENCES ORDERED BY ALL CLUBS

This section outlines how a CGA Official can Dowload a PDF list of licences placed by clubs, ordered by licence number, and differiantiating between Senior and Junior Licences.

- 1. CGA Official Logs Into The System.
- 2. Download List Of Licences Ordered By Club (PDF format, plus a comma separated list)

| Main I        | Functions                        |  |  |  |  |  |
|---------------|----------------------------------|--|--|--|--|--|
| AS            | A Licences                       |  |  |  |  |  |
| List Of Licen | List Of Licence Ordered By Clubs |  |  |  |  |  |

### 1.7. COLLECTION OF NUMBERS FROM CGA

This section deals with the events when Clubs are collecting licences from the CGA Office. Most of the steps will be performed by the CGA official.

- 1. CGA Official Logs Into The System.
- CGA May Download the Club Ordered Licence Document by (Optional View-->Update Club Info-->Download Ordered Club Licences-->Select Club-->Download and Save PDF
- 3. Allocate List Of Licences Ordered By Clubs
  - a. This step is extremely important as it populates the Club Licences Drop Down List for Clubs to Allocate Licence to Athletes.

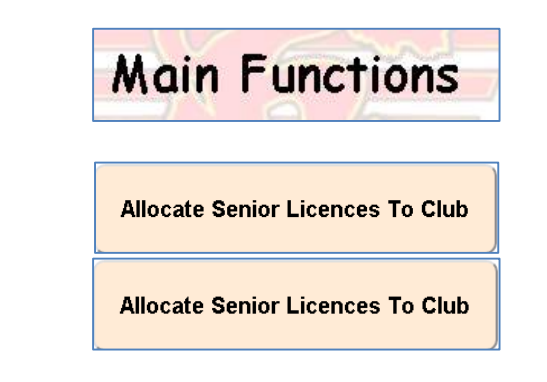

4. Choose club

|                                          | Type Name or ID Number to Search                          | 2                                          |
|------------------------------------------|-----------------------------------------------------------|--------------------------------------------|
| 32GI<br>Mr Mark Hadlow                   | ABSA Pride Running Club<br>Dr Lesego Dikoma               | Accenture AC<br>Mr Phutyane Joseph Mehlape |
| Adcock AC                                | Adventist Athletics Club<br>Mr Siphamandla Niokozo Mbatha | Adventure Racing Club                      |
| AEL Athletics                            | African Bank Runners<br>Mr Mduduzi Raymond Mhlabathi      | Afrisam Athletic Club                      |
| Afrox Running Club                       | Airports AC<br>Ms NOMATHEMBA NHI APO NHI APO              | Alberton AC<br>Mr Anton Ferreira           |
| 10-10-10-10-10-10-10-10-10-10-10-10-10-1 |                                                           |                                            |

5. Add /Remove Licences Then Submit

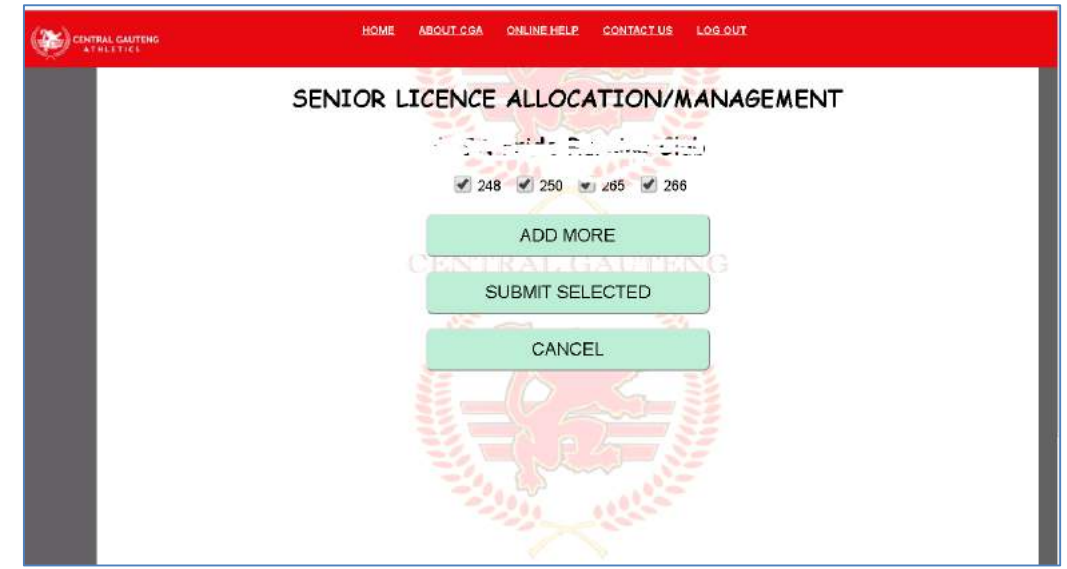

- 6. Clubs Will Sign for the Licences Received.
- 7. Clubs must confirm that licences allocated to them appear in the *Download Club Licences* pdf.

### 1.8. CONFIRMATION BY CLUBS THAT LICENCES COLLECTED ARE REGISTERED AGAINST THEM

- When Licences are collected from CGA, the CGA official will update the system to confirm that ordered licences are registered against the club. This happens during the 'Allocate Senior Licences To Club' and 'Allocate Junior Licences To Club'.
- 2. Clubs can confirm that licences are captured against them by downloading/viewing the Club Licences feature.

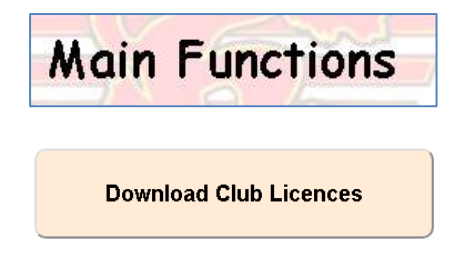

You may download and save the PDF

# **1.9. ATHLETE TRANSFERS**

Athletes are able to request for a transfer from their clubs, with intention to register with a different clubs. The club chairperson or secretary would need to approve the application for transfer.

| 1 |             | Select The Ne             | w Club                |       |  |
|---|-------------|---------------------------|-----------------------|-------|--|
|   |             | FULL NA                   | ME                    | 1     |  |
| ſ |             | Thm                       | 645-                  |       |  |
|   |             | CURRENT                   | CLUB                  |       |  |
| ( | 2           | Accenture Athl            | etics Club            | )     |  |
|   | MOTIVATIO   | N / REASON P              | OR THE TRAN           | SFER  |  |
|   | Type Your F | leasons and r<br>Transfer | notivation fo<br>Here | n the |  |
|   | bereby cos  | oftens that the softens   | mon on this form is c | oment |  |
|   |             | SUBM                      | ΙΙΤ                   |       |  |
|   |             | 100                       |                       | 112   |  |